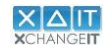

XchangeIT Link Instructions

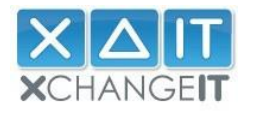

## STEP-BY-STEP INSTALLATION GUIDE

- 1. Goto <u>http://www.xchangeit.com.au</u>
- 2. Enter username and password.

|                                                                                                    |                                           |                         | username      | <u>forqotten password?</u> |
|----------------------------------------------------------------------------------------------------|-------------------------------------------|-------------------------|---------------|----------------------------|
| XCHANGE <b>IT</b>                                                                                                    | IE JOIN XCHANGEIT                         | ABOUT US FOR NEWSAGENTS | FOR SUPPLIERS | NEWS ARCHIVE CONTACT U     |
| XchangelT<br>We are a data and document manage<br>company. We manage data with the<br>improving efficiencies for customers<br>supply, sales and returns, resulting i<br>reductions in their supply chain. | gement<br>goal of<br>in product<br>n cost |                         | blues         | hyft≯                      |
| Information for Member                                                                                                    | s                                         | Our Services            |               | Latest News                |
| Welcome Pack                                                                                                    | EDI Invoir                                | Do Doto                 | VohangolT     | Digital Marketing Project  |

3. Select "My Account" and then "Newsagent Client" in the drop-down menu.

1

| HOME                                               | SUPPORT TICKET                                                                          | MY ACCOUNT                                                                                                  | FILE NOTES                                      | TRANSFER ACTIVITY                                          | PERFORMANCE                                | SECURITY TOKE            |
|----------------------------------------------------|-----------------------------------------------------------------------------------------|----------------------------------------------------------------------------------------------------|-------------------------------------------------|------------------------------------------------------------|--------------------------------------------|--------------------------|
|                                                    |                                                                                         | Help<br>Billing & Paymer<br>Newsagent Clier                                                                 | ıt<br>nt                                        | Home                                                       |                                            |                          |
| Welcome<br>XchangelT<br>informatior<br>features to | To XchangelT Link<br>Link connects news<br>A. Thanks for being a<br>you in the coming w | Distributors & Se<br>Distributor Histo<br>Website Users<br>agents with a ra<br>a part of this imp<br>reeks. | ny<br>n <del>ge or aistrib</del> iortant indust | utors for the timely exchar<br>ry initiative and we look i | ange of high-qualit<br>forward to releasin | y business<br>g many new |
| For any qu                                         | Headlines For: 100                                                                      | s, please contac                                                                                            | t chris.leach@                                  | ⊚xchangeit.com.au.                                         |                                            |                          |
| Latest                                             | neadimes For. 100.                                                                      | SGOIDOIIGOICH                                                                                               |                                                 |                                                            |                                            |                          |
| Date                                               | Headline                                                                                | e Cor                                                                                                    | ntent                                           |                                                            |                                            |                          |

© XchangeIT Pty Ltd Commercial in Confidence

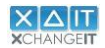

4. Click on "Reset Security Token" (you will use this token to activate the client to complete the installation process – take note of the email address the token will be sent to – you can type in a different email address if you need) and then click on "Download Client".

| Help                    | Folder Structure                              |                                                                                                    |
|-------------------------|-----------------------------------------------|----------------------------------------------------------------------------------------------------|
| Billing & Payment       |                                               |                                                                                                    |
| Newsagent Client        | SourceIn:<br>SourceOut:                       | C:\EDI\Out                                                                                                    |
| Distributors & Services | Archive:<br>Unsent                            | C:\EDI\archive                                                                                                    |
| Distributor History     |                                               | UPDATE                                                                                                    |
| Website Users           | Secutity Token                                |                                                                                                    |
|                         | Click the "Reset Secu<br>primary email addres | urity Token" button to receive a new token for your store. You can change the email address the token is sent to. Your<br>is will remain unchanged. |
|                         | support@xchangeit.c                           | com.au                                                                                                    |

5. Click on "Install".

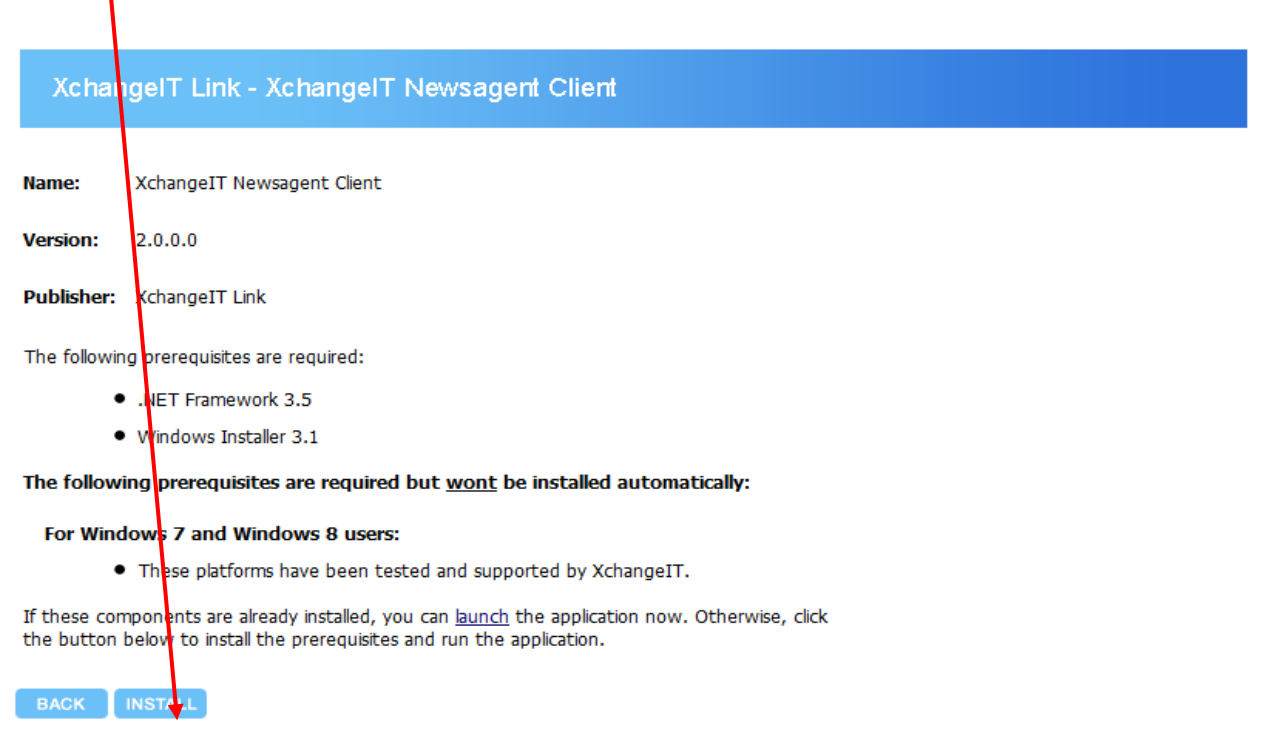

#### Please note:

- XchangeIT no longer supports Windows 2000, XP & Vista
- XchangeIT Link requires a minimum of Microsoft .NET Framework Ver. 3.5

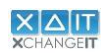

XchangeIT Link Instructions

### 6. Click "Run".

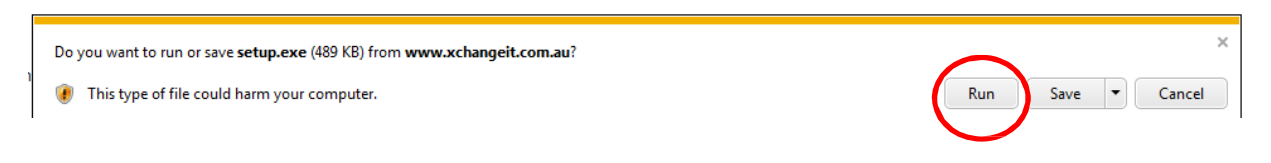

### 7. Installation of application begins.

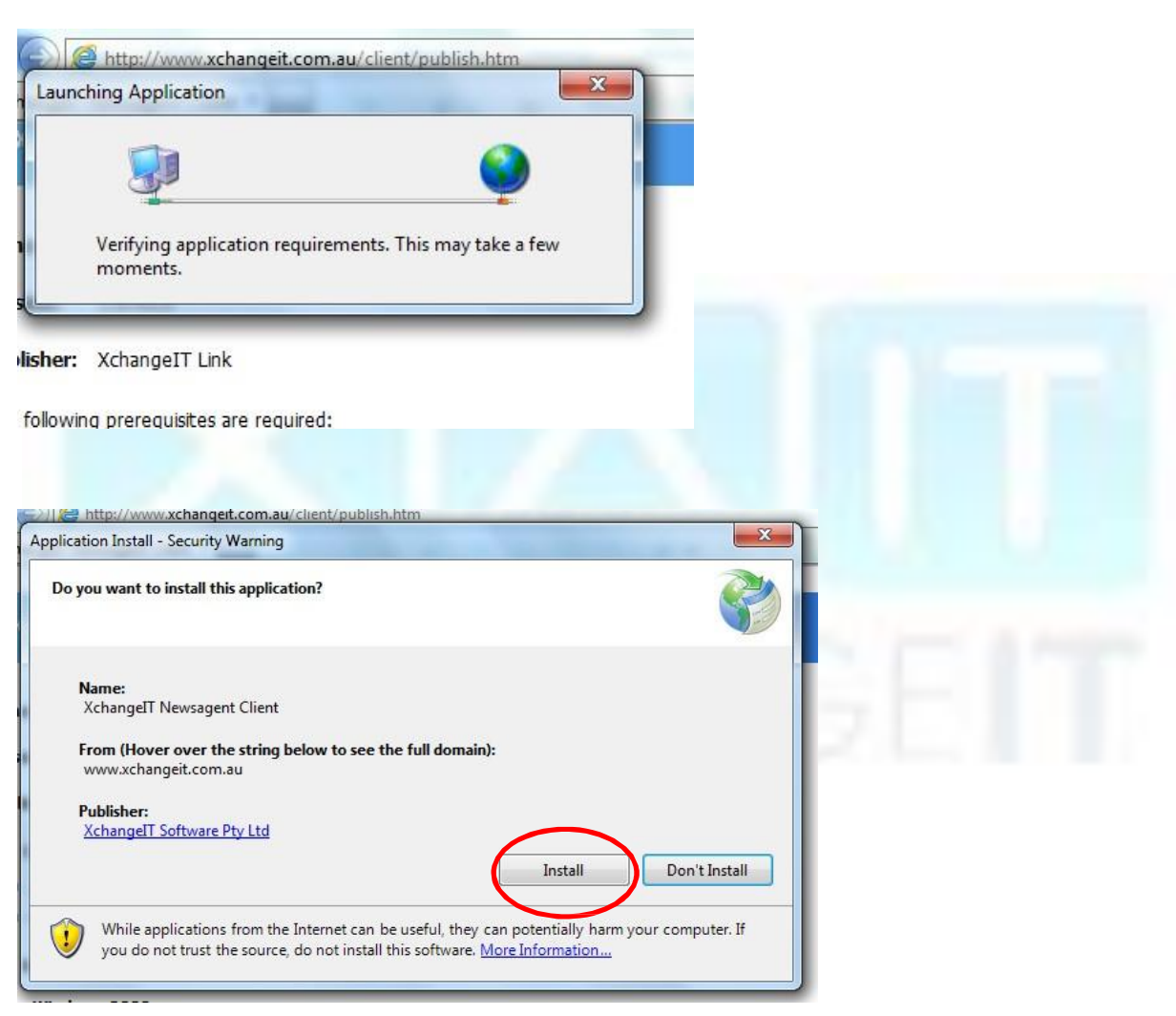

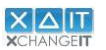

| XchangelT | Link Instruc | tions |
|-----------|--------------|-------|
| Achangeri |              | 10113 |

8. You should now see the loading screen:

| (16%) Installing XchangeIT Newsagent Client                                                                                                    |
|----------------------------------------------------------------------------------------------------|
| Installing XchangeIT Newsagent Client<br>This may take several minutes. You can use your computer to do other tasks<br>during the installation. |
| Name: XchangeIT Newsagent Client                                                                                                    |
| From: www.xchangeit.com.au                                                                                                    |
|                                                                                                    |
| Downloading: 571 KB of 3.36 MB                                                                                                    |
| Cancel                                                                                                    |

### Then this...

| XchangeIT Newsagent Client                                                                                          |                                                                |            |  |
|----------------------------------------------------------------------------------------------------|----------------------------------------------------------------|------------|--|
| Initialising                                                                                                    |                                                                |            |  |
|                                                                                                    |                                                                |            |  |
|                                                                                                    |                                                                |            |  |
|                                                                                                    |                                                                |            |  |
|                                                                                                    |                                                                |            |  |
|                                                                                                    |                                                                |            |  |
| Click ok                                                                                                    |                                                                |            |  |
| XchangelT Newsagent Client                                                                                          |                                                                | ×          |  |
|                                                                                                    |                                                                |            |  |
| Welcome to the Newsagent Client! Pl<br>store number in the activation email t<br>OK to go to the activation screen. | ase use the security token a<br>o activate this application. C | nd<br>Iick |  |
|                                                                                                    | /                                                              | $\sim$     |  |
|                                                                                                    |                                                                | ок         |  |
|                                                                                                    |                                                                |            |  |

9. Refer to the email that was sent out to the selected email address for the security token:

Dearfrank 3,

Your security token has been reset by the XchangeIT Helpdesk. Details are as follows:

- Store Name: TEST XIT STORE 12
- Store Number: 1067
- Security Token: D5PQDSU8

You should use this to reset your XchangeIT Newsagent Client. To do this:

· Locate the PC where XchangeIT is installed

• Click the XchangeIT icon in the system tray (i.e. bottom right of the screen) so that the Newsagent Client is visible on screen

- · Select the 'Configuration' tab
- · Select the 'Reset' button (bottom right)
- · Enter the Store Number and Security Token as shown above and press 'Activate'.

Regards,

XchangeIT Link support@xchangeit.com.au 1300 551 212

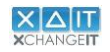

| TO. EITHER YOUR ACHAINGERT STOLE HUILIDER AND SECURITY LOKEIT AND CITCK ACTIVATE | 10. | Enter vo | ur XchangelT | <sup>-</sup> store number | and security | v token and | click "Activate" |
|----------------------------------------------------------------------------------|-----|----------|--------------|---------------------------|--------------|-------------|------------------|
|----------------------------------------------------------------------------------|-----|----------|--------------|---------------------------|--------------|-------------|------------------|

|                         |                 |              |           |               |                | 1                                                                                                    |                                  |           |          |
|-------------------------|-----------------|--------------|-----------|---------------|----------------|----------------------------------------------------------------------------------------------------|----------------------------------|-----------|----------|
| 🛆 XchangelT Ne          | ewsagent Client |              |           |               |                | /                                                                                                    | _                                |           | ×        |
| × ΔI<br>×CHANGE         |                 |              |           |               |                | < <b>Activat</b><br><activ< th=""><th>ion Required&gt;<br/>ation Required&gt;</th><th></th><th>v2.0.0</th></activ<> | ion Required><br>ation Required> |           | v2.0.0   |
| 🏠 мү номе               | S XCHAN         | GEIT CENTRAL | D LOCAL [ |               | 📔 🏩 CONFIC     |                                                                                                    | 🖆 LOG                            |           |          |
| General                 | Distributors    | Schedules    |           | 111100        |                |                                                                                                    |                                  |           |          |
| ₽₽₽                     |                 |              |           |               |                |                                                                                                    |                                  |           |          |
| Folders                 |                 |              |           |               |                |                                                                                                    |                                  |           |          |
| Source In               |                 |              |           |               |                |                                                                                                    |                                  |           |          |
| Source Out              |                 |              |           |               |                |                                                                                                    |                                  |           |          |
| Archive                 |                 |              |           |               |                |                                                                                                    |                                  |           |          |
| Unsent                  |                 |              |           |               | /              |                                                                                                    |                                  |           |          |
| General Cont            | figuration      |              |           |               |                |                                                                                                    |                                  |           |          |
| Store Number            | r               |              |           |               |                |                                                                                                    |                                  |           |          |
| Log Folder              |                 |              |           | C:\Users\core | ey.leach\AppD  | ata\Local\Ap                                                                                                    | ps\2.0\T1JBE5N                   | M.QTO     | C\M28EE  |
| Name                    |                 |              |           |               |                |                                                                                                    |                                  |           |          |
| Website URL             |                 |              |           | http://www.   | .xchangeit.com | n.au/publicp                                                                                                    | ages/newsagent                   | c-client- | landing- |
| Central Site P          | ublic URL       |              |           | http://ds.xch | nangeit.com.au | u/Central/CS                                                                                                    | PublicService/CS                 | PublicA   | SMX      |
|                         |                 |              |           |               |                |                                                                                                    |                                  |           |          |
| Name<br>Name of the sto | ore.            |              |           |               |                |                                                                                                    |                                  |           |          |
| Store Number:           | Securi          | ty Token:    |           | Activate      |                |                                                                                                    |                                  |           |          |

# 11. Click "OK" when prompted to download the latest configuration.

| Distributors | Schedules                                                                        |                                                           |
|--------------|----------------------------------------------------------------------------------|-----------------------------------------------------------|
| Xcha         | ngelT Newsagent Client                                                           | ×                                                         |
| figuration   | This client has been activated successfully. Click OK to download configuration. | latest                                                    |
| r            |                                                                                  | OK 1JBE5NM.QTC                                            |
| Public URL   | http://cs.xchangeit.com.au/Centra                                                | ncpages/newsagent-client-<br>//CSPublicService/CSPublicA: |

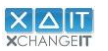

At this point the installation of the XchangelT newsagent client is complete. If you are having issues installing or run into any problems please contact the XchangelT helpdesk for assistance.

Phone: 1300 551 212 (option 1) Email: <u>support@xchangeit.com.au</u>

Thank you.